# Log in to Mycoast <a href="https://mycoast.cccd.edu/">https://mycoast.cccd.edu/</a>

Find the Registration Tools Tile:

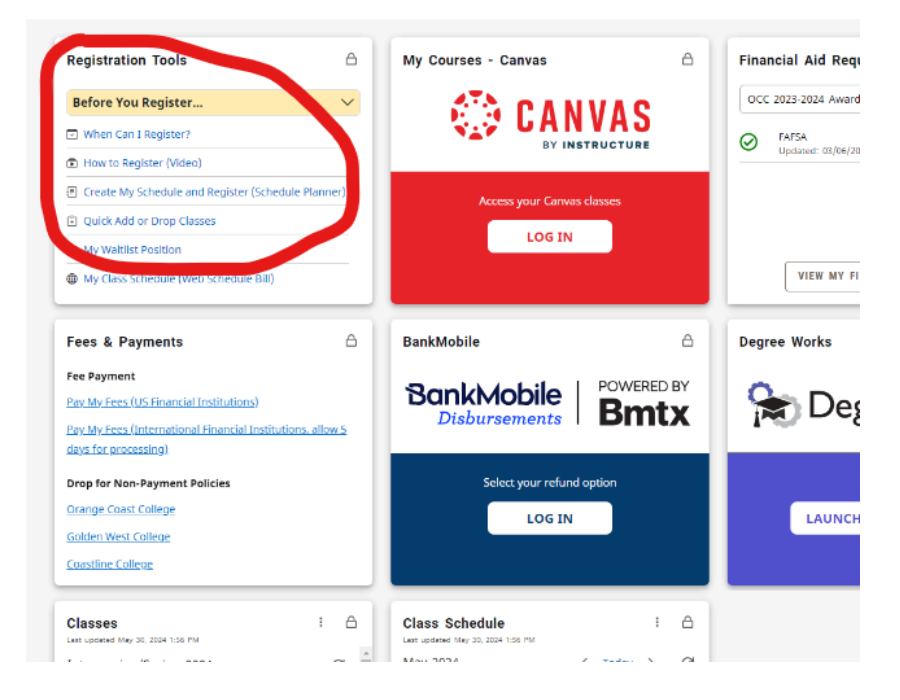

Then Click on "Quick Add or Drop Classes"

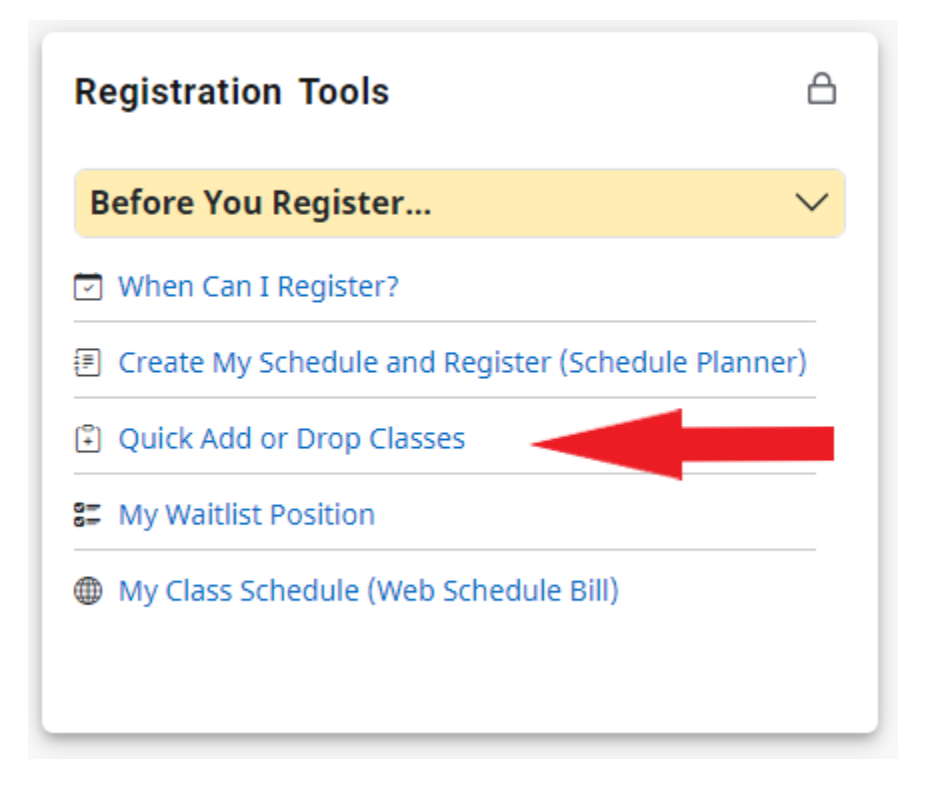

# Click on "Register for Classes"

| Student • Registration                                                                                                    |                                                                                                    |
|----------------------------------------------------------------------------------------------------|----------------------------------------------------------------------------------------------------|
| Registration                                                                                                    |                                                                                                    |
| What would you like to do?         Search Classes         Looking for classes? In this section you can browse classes you find interesting.         Register for Classes         Search and register for your classes. You can also view and manage your schedule. | Prepare for Registration         View registration status, update student term data, and complete pre-registration requirements.         Step 2: Click "Register for Classes" |

Click on the **dropdown Arrow** and click the Current Semester "Fall 2024"

Then Click on "Continue"

| · • · · · · · · · · · · · · · · · · · ·                                           |
|-----------------------------------------------------------------------------------|
| Student • Registration • Select a Term                                            |
| Select a Term Step 3: Select the term you want to attend from the dropdown menu   |
| Terms Open for Registration<br>Select a term<br>Continue Step 4: Click "Continue" |

# Click on "Enter CRN's"

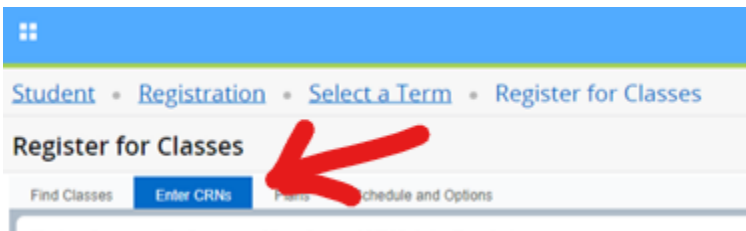

Enter Course Reference Numbers (CRNs) to Register

#### Enter in the 5 Digit CRN code 21137

#### Then Click "Add to Summary"

| Student • Registration • Select a Term • Register for Classes               |  |  |  |  |  |
|-----------------------------------------------------------------------------|--|--|--|--|--|
| Register for Classes                                                        |  |  |  |  |  |
| Find Classes Enter CRNs Plans Schedule and Options                          |  |  |  |  |  |
| Enter Course Reference Numbers (CRNs) to Register Term: Summer 2022 CRN CRN |  |  |  |  |  |
| Add Another CRN Add to Summary                                              |  |  |  |  |  |

Click on the "**Submit**" button located at the very bottom right-hand corner of the screen.

|                                                                                                    |   |         |                          |                                           |        | ٠                             | ٩              | Penalba, Richellemay    |
|----------------------------------------------------------------------------------------------------|---|---------|--------------------------|-------------------------------------------|--------|-------------------------------|----------------|-------------------------|
| Student + Registration + Select a Term + Register for Classes                                                          |   |         |                          |                                           |        |                               |                |                         |
| Register for Classes                                                                                                   |   |         |                          |                                           |        |                               |                |                         |
| Find Classes Enter CRNe: Plans Schedule and Options                                                                    | _ |         |                          |                                           |        |                               |                |                         |
| Enter Course Reference Numbers (CRNs) to Register Term: Summer 2022 CRN                                                | l | in the  | Cł<br>Summa              | neck that the<br>rry box with<br>then cli | the "\ | ect class<br>Neb Reg<br>ubmit | es ar<br>ister | e listed<br>ed" Action; |
| Manua Bana Anto                                                                                                    | ſ | 71 Summ | 874                      |                                           |        |                               |                | Tailing and Fees        |
| Class Schedule for Sommer 2022                                                                                         |   | CFN     | Details                  | TON                                       | Units  | Status                        | Action         | <b>0</b> .              |
| Sunday Monday Tuesday Wednesday Thursday Finday Saturday                                                               |   | 11010   | 8US A100, 0              | intro to Business                         | 9      | 79996                         |                | 0 Registered**          |
| Taxin<br>Display or hide additional registration information uping Chi + AR + V Upis Chi + AR + C to result all caress | 1 | 11401   | ART.4110, 0              | Color & Depter: 2-D                       | 3      | 19996                         | -718           | o Registered"           |
| Parets +                                                                                                    | 1 | 100100  | s   Registered, 0   Diff | ing: 0   CEU: 0   Min; 0   Man; 0         |        | Condition                     | nal Add a      | nd Drop O Submit        |

Once you have clicked on the "Submit" button, Tut 050 should have shown up in your CANVAS Page. Sometimes this can take up to 4 hours to show up.